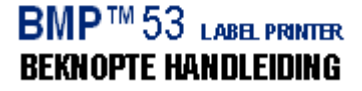

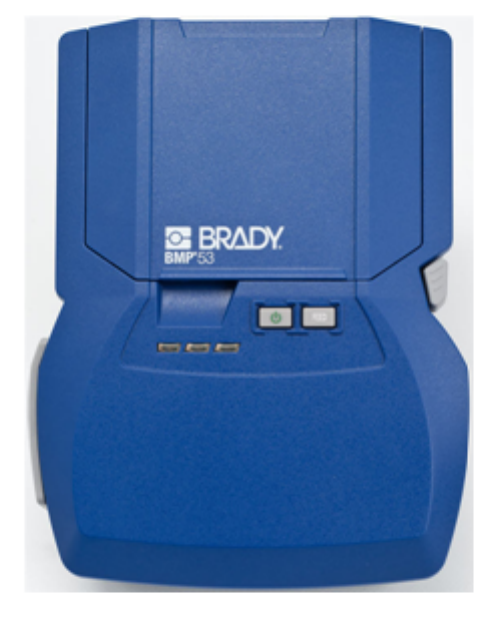

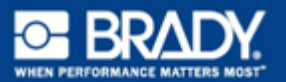

# De printer uitpakken

Het standaard BMP<sup>®</sup>53 mobiele printer-pakket bevat de volgende onderdelen:

- BMP<sup>®</sup>53 printer
- MC-1500-595-WT-BK cartridge
- USB-kabel
- Product-cd
- Brady Printer Drivers CD
- · Beknopte handleiding

De volgende onderdelen zijn apart verkrijgbaar bij de BMP<sup>®</sup>53 printer

- BMP lithium-ion-accu (BMP-UBP)
- AC-adapter (M50-AC)
- Magneet (M50-magneet)

Deze onderdelen zijn apart verkrijgbaar of als kit bij uw distributeur.

# 

#### Bewaar de verpakking

Het verdient aanbeveling om de verpakking van de BMP<sup>®</sup>53 -printer te bewaren mocht u de printer en de accessoires terug willen sturen naar de fabrikant.

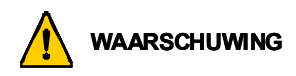

Verzend de BMP<sup>(R)</sup>53 printer niet zonder eerst de BMP-UPB lithium-ion-accu uit de printer te verwijderen.

Als u zowel de printer als het batterijpakket wilt verzenden, verwijdert u het batterijpakket van de printer en plaatst u voor verzending de artikelen in het originele verpakkingsmateriaal. Batterijen dienen volgens lokale of landelijke richtlijnen verzonden te worden. Overleg met uw ophaaldienst als u lithium-ionaccu's verzendt.

#### De printer registreren

Registreer uw printer online via www.bradycorp.com/register.

## Extern aanzicht

De BMP<sup>®</sup>53 Mobiele Printer is een randapparaat waarmee labels en labelbestanden worden afgedrukt die zijn gemaakt op een pc, tablet-pc, mobiel apparaat of smartphone met behulp van een labelsoftwareprogramma zoals LabelMark™ Labeling Software of Brady Mobile Software. Labels en labelbestanden worden via een usb-kabel of een Bluetooth- of wifiverbinding met behulp van de Brady netwerkkaart naar de printer gestuurd.

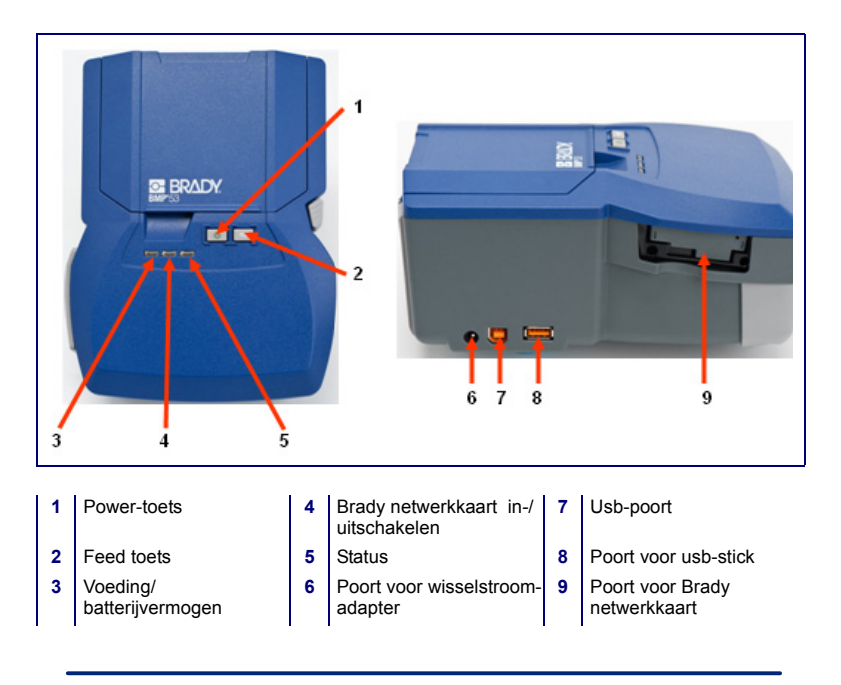

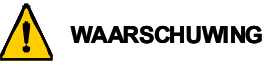

Gebruik het apparaat niet in de buurt van water, rechtstreeks zonlicht of in de buurt van de verwarming.

Gebruik geen andere batterijen dat de batterijen die worden aanbevolen in deze handleiding.

# De printer instellen

De voeding naar de BMP<sup>®</sup>53-printer wordt geleverd door een batterijlade met acht AA batterijen, een BMP lithium-ion-accu, of door een wisselstroomadapter.

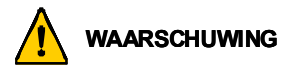

De batterijen mogen niet worden blootgesteld aan temperaturen boven de 140°F (60°C).

De accu mag niet uit elkaar worden gehaald of verkeerd worden gebruikt.

De accu mag niet worden geopend of beschadigd en de onderdelen in de accu mogen niet worden vervangen.

De accu dient alleen te worden gebruikt in de BMP<sup>®</sup>51 en BMP<sup>®</sup>53 printers.

Gebruik in de BMP<sup>®</sup>51 en BMP<sup>®</sup>53 printers geen andere herlaadbare accu's dan de BMP-UBP.

Zorg dat de batterijpolen niet met metaal of ander geleidend materiaal in aanraking komen.

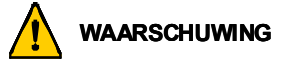

Houd de accu uit de buurt van vonken, vuur en andere hittebronnen.

Houd het batterijpakket uit de buurt van water.

Leg nooit voorwerpen op het batterijpakket.

Bewaar het batterijpakket uitsluitend op een koele en droge plaats.

Houd het batterijpakket buiten het bereik van kinderen.

Het batterijpakket moet worden gerecycled of worden weggegooid volgens nationale of plaatselijke voorschriften.

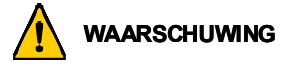

Maak secondaire cellen of batterijen niet open.

Stel cellen en batterijen niet bloot aan hitte of vuur. Bewaar de batterij niet in direct zonlicht.

Veroorzaak geen kortsluiting bij een cel of batterij. Bewaar cellen en batterijen niet los in een doos of lade waar kortsluiting kan optreden door onderling contact of door andere metalen voorwerpen.

Neem cellen en batterijen niet uit de verpakking totdat u ze nodig hebt.

Voorkom stoten en schokken van cellen en batterijen.

Zorg bij lekkende batterijen dat de vloeistof niet in aanraking komt met de huid of uw ogen. Indien de vloeistof toch in aanraking met de huid of de ogen in aanraking is gekomen, spoel het gebied dan met een grote hoeveelheid water en roep medische hulp in.

Gebruik alleen de oplader die bij de apparatuur is meegeleverd.

Let op de plus (+) en min (-) markeringen op de cel, batterij en uitrusting en verzeker juist gebruik.

Gebruik geen cellen of batterijen die niet voor gebruik met deze apparatuur zijn bedoeld.

Gebruik geen cellen van verschillende fabrikanten, capaciteit, omvang of type in een apparaat.

Gebruik bij alkalinecellen altijd nieuwe batterijen en combineer geen oude met nieuwe batterijen.

Houd het batterijpakket buiten het bereik van kinderen.

Roep onmiddellijk medische hulp in als een cel of batterij is ingeslikt.

Koop altijd de bij de apparatuur behorende cel of batterij.

Houd cellen en batterijen schoon en droog.

Veeg de cel- of batterijpolen met een schone droge doek als ze vuil geworden zijn.

Secondaire cellen en batterijen dienen voor gebruik te worden opgeladen. Maak altijd gebruik van de juiste oplader en raadpleeg de aanwijzingen van de fabrikant of de gebruiksaanwijzing voor de juiste oplaadinstructies.

Laat een batterij niet te lang laden als hij niet wordt gebruikt.

Als cellen of batterijen langdurig zijn opgeslagen, kan het nodig zijn om ze een aantal keer te laden en te ontladen voordat ze optimaal functioneren.

Secondaire cellen en batterijen functioneren optimaal op kamertemperatuur (20 °C  $\pm$  5 °C).

Bewaar de oorspronkelijke productliteratuur voor toekomstig gebruik.

Gebruik alleen de cel of batterij in de applicatie waarvoor deze was bedoeld.

Verwijder indien mogelijk de batterij uit de apparatuur wanneer die niet wordt gebruikt.

## Batterijen plaatsen

- Schuif met uw duim op de pijl de bovenkant van het paneel naar beneden om de houder te openen.
- Plaats acht AAbatterijen in de houder en let daarbij op de juiste + en - polen.
- Als alle acht AA-batterijen goed op hun plaats zitten, plaatst u het bovenpaneel terug door de flappen van het paneel over de sleuven van de batterijhouder te leggen en het paneel terug op zijn plaats te schuiven.

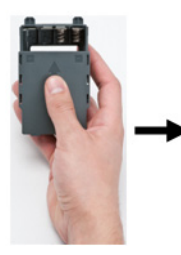

 Duw aan de achterzijde van de printer met uw duim de vergrendeling van het deurtje naar beneden en trek het deurtje open. (Het deurtje laat los).

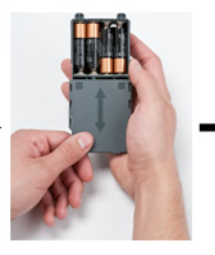

 Plaats met het deksel naar buiten de pinnen van de accu in de gaatjes aan de bovenkant van het compartiment; tik vervolgens de accu naar beneden op zijn plaats.

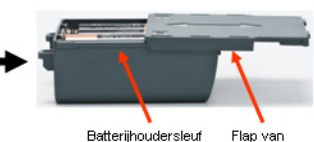

Batterijhoudersleuf

Flap van batterijdeksel

 Steek de scharnieren van het deurtje in de onderkant van het compartiment en duw het deurtje naar beneden tot het op zijn plaats vastklikt.

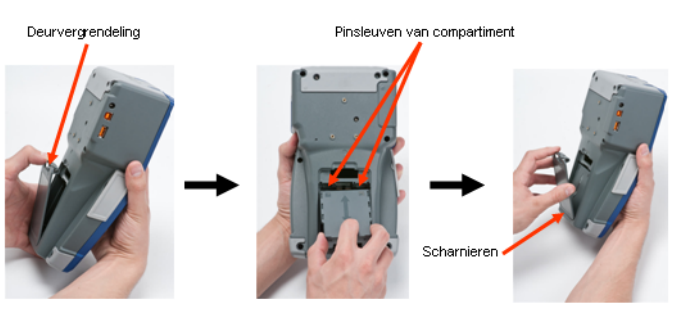

#### 6 De printer instellen

## Het vullen van de BPM lithium-ion-accuhouder

- Duw aan de achterzijde van de printer met uw duim de vergrendeling van het deurtje naar beneden en trek het deurtje open. (Het deurtje laat los).
- Plaats de pinnen van de accu met het label zichtbaar in de gaatjes aan de bovenkant van het compartiment; tik vervolgens de accu naar beneden op zijn plaats.
- Steek de scharnieren van het deurtje in de onderkant van het compartiment en duw het deurtje naar beneden tot het op zijn plaats vastklikt.

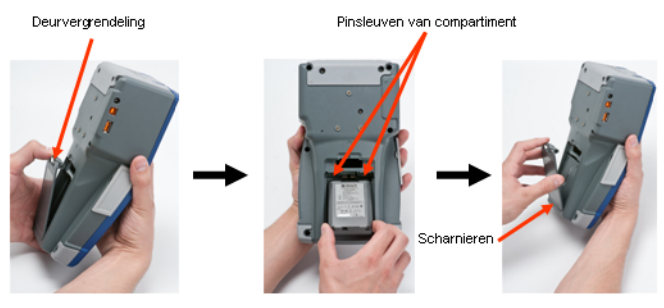

#### Adapter

De printer kan voeding ontvangen via een speciale lichtnetadapter. Als de adapter is ingeplugd, laadt deze ook de BMP-lithium-ion-accu als deze in het accucompartiment is geplaatst. (Oplaadbare AA-batterijen worden er niet door opgeladen).

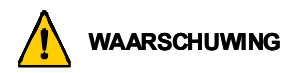

Gebruik voor de voeding van de BMP<sup>®</sup>53 uitsluitend de hieronder weergegeven lichtnetadapters van Brady (18V gelijkstroom, 3.3A.)

- 1. Plaats het ronde uiteinde van het adaptersnoer in de plug-in poort aan de linkerkant van de printer.
- 2. Steek het andere uiteinde van de kabel in het stopcontact.

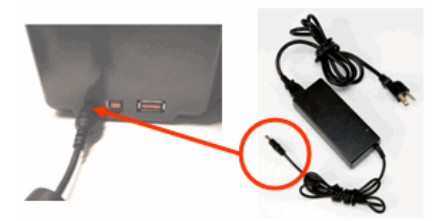

# Cartridge plaatsen

Om de cartridge plaatsen:

- Plaats uw duim in de vingergroef en duw het dekseltje omhoog zodat de printer wordt geopend.
- Laat de cartridge met het label naar boven in het putje vallen en duw het zachtjes naar beneden totdat het op zijn plaats vastklikt.
  Sluit het deksel door het naar beneden te duwen totdat

Sluit het deksel door het naar beneden te duwen totdat het op zijn plaats vastklikt.

Opmerking: Bij gebruik van de kortere cartridge houdt u de cartridge vast bij het randje vast als u het op zijn plaats laat vallen.

Standaard mediacartridge

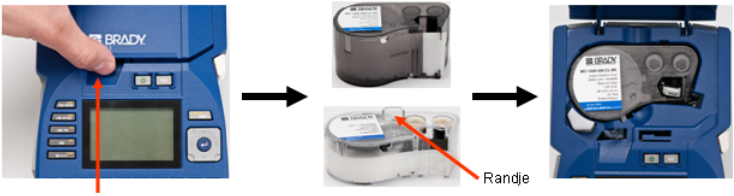

Vingergroef

3/4" mediacartridge

## Cartridge uitnemen

Ga als volgt te werk om een cartridge te verwijderen:

- Plaats uw duim in de vingergroef en duw het dekseltje omhoog zodat de printer wordt geopend.
- 2. Druk de ontgrendelingsknop van de cartridge naar beneden.
- Plaats uw vingers op de greepgebieden van de cartridge (kleine deukjes aan de zijkant van de cartridge), pak de cartridge vast en trek deze naar buiten.

Opmerking: Bij gebruik van de korte cartridge neemt u de cartridge vast bij het randje en trekt u de cartridge omhoog.

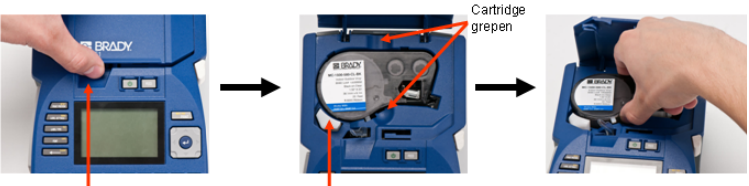

Vingergroef

Cartridge uitwerpen

# 8 Led-lampjes

# Schakel de voeding in

Zet de printer als volgt aan en uit:

1. Druk op 🕛

# Led-lampjes

De led-lampjes aan de voorkant van de BMP™53-printer geven het volgende aan:

| Led-lamp                     | Kleur             | Status                                                                                                    |
|------------------------------|-------------------|----------------------------------------------------------------------------------------------------|
| Voeding/<br>batterijvermogen | Groen             | Blijft GROEN bij vol<br>batterijvermogen, of als de<br>eenheid via de adapter van<br>voeding wordt voorzien. |
|                              | Geel              | Wordt GEEL als het batterijvermogen afneemt.                                                                 |
|                              | Rood              | Wordt ROOD als het batterijvermogen laag is.                                                                 |
| Via usb aangesloten          | Groen             | Het GROENE lampje brandt<br>als de printer op een c is<br>aangesloten                                        |
| Status                       | Rood - knipperend | KNIPPERT ROOD als een<br>fout in de printer wordt<br>gedetecteerd.                                           |

# Aansluiten op een computer

De BMP<sup>®</sup>53-printer drukt gegevens af van een labelsoftwareprogramma van Brady. U kunt op deze printer geen labels maken. De BMP<sup>®</sup>53-printer ontvangt labelgegevens via een usb-, Bluetooth- of wifi-aansluiting.

Voordat u gegevens naar de BMP<sup>®</sup>53-printer kunt sturen, dient u het stuurprogramma op uw pc te installeren. De printerstuurprogramma's staan op de bij het printerpakket bijgesloten Brady Printer Drivers-cd.

De BMP<sup>®</sup>53-printer is een "plug-and-play"-apparaat; dat wil zeggen dat uw pc de nieuwe printer automatisch detecteert wanneer deze is aangesloten, waarna de wizard wordt gestart voor het automatisch installeren van de stuurprogramma's.

Ga als volgt te werk om de printerstuurprogramma's te installeren:

- Sluit het kleine uiteinde van de USB-kabel aan op de printer en vervolgens het platte uiteinde van de kabel op de pc.
- 2. Zet de printer aan.

Op de pc verschijnt rechtsonder in het scherm het bericht "Nieuwe apparatuur gevonden".

3. Plaats de Brady Printer Drivers-cd in het cd-station van uw computer.

De wizard voor het installeren van het printerstuurprogramma wordt gestart.

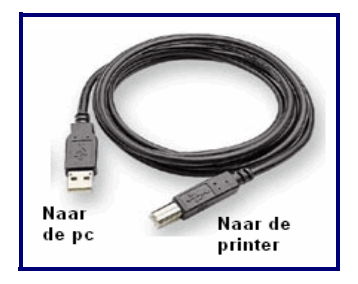

4. Volg de aanwijzingen op het scherm voor de installatie van een bepaald stuurprogramma.

**Opmerking:** Volg na een succesvolle installatie de aanwijzingen van de Labelsoftware. Als de printer niet meer communiceert met de hostcomputer ondanks de aansluiting via de usb-kabel, herstart de printer dan om de verbinding te herstellen.

#### Printerstuurprogramma's downloaden

U kunt tevens de printerstuurprogramma's downloaden van de website van Brady onder www.bradyid.com. Ga op de website naar **Support>Downloads** (Ondersteuning-Downloads) en volg de instructies op het scherm.

9

#### 10 Aansluiten op een computer

#### Voorkeur pauze/snijden

Stel nadat het stuurprogramma is geïnstalleerd uw voorkeur voor Pauze/Snijden in.

- 1. Klik in Windows op Start.
- 2. Kies Instellingen>Printers en faxen.
- Klik in lijst met beschikbare printers met de rechtermuisknop op BMP51 en kies Printervoorkeuren.

Het tabblad Lay-out Printervoorkeuren wordt weergegeven.

- 4. Klik op de knop. Advanced...
- 5. Klik in het venster Geavanceerde Opties op de knop **Eigenschappen** voor *Aangepaste instellingen*.

| BMP51 Advanced Options                                                                                                    | ? ×    |
|----------------------------------------------------------------------------------------------------|--------|
| BMP51 Advanced Document Settings Document Options Paper Size Custon Settings Properties Metafile Spooling: <u>Disabled</u> Halftone Color Adjustment |        |
| ОК                                                                                                    | Cancel |

6. Klik in het venster Aangepaste Instellingen op de pijl naar beneden in het veld Snijder Optie en kies of u voor snijden de printer aan het eind van elk label wilt laten pauzeren of aan het eind van de taak.

| Custom Settings |                                          | × |
|-----------------|------------------------------------------|---|
| Cutter Option:  | End of Job<br>End of Label<br>End of Job |   |
| OK              | Cancel                                   |   |

 Klik op OK om de wijzigingen te accepteren. (Mogelijk dient u een aantal keren op OK te klikken om de verschillende vensters van Printervoorkeuren te verlaten)

## Stuurprogramma voor draadloos installeren

De Brady stuurprogramma's voor de netwerkkaart, usb, en draadloos staan samen met de instructies ook op de cd met stuurprogramma's van Brady.

- 1. Plaats de cd met Brady stuurprogramma's in het cd-station van uw computer.
- 2. Volg de aanwijzingen op het scherm voor de installatie van een bepaald stuurprogramma.

# Labels afdrukken

Gebruik de printtoepassing op uw mobiele

apparaat om labels door de BMP<sup>®</sup>53-printer te laten afdrukken.

Na het afdrukken snijdt u het label:

- 1. Duw de snijhendel zo ver mogelijk naar beneden.
- Trek het label voorzichtig los van de geleidingscilinders in de uitvoerbak.

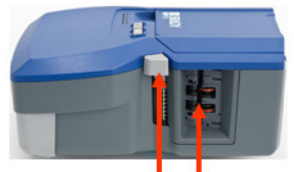

Cutter lever Label exit chute

Het afdrukken met de BMP<sup>®</sup>53-printer geschiedt op de achtergrond, wat inhoudt dat u verder kunt gaan met het bewerken van labels of het maken van nieuwe labels in de het labelsoftwareprogramma terwijl het bestand wordt afgedrukt.

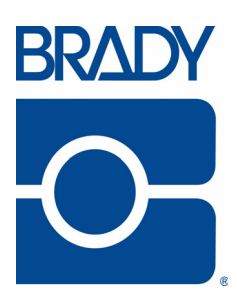

## Brady Worldwide Inc.

6555 West Good Hope Road Milwaukee, WI 53223 U.S.A. Telephone: 414-358-6600 USA Domestic Facsimile: 414-438-6958

#### Websites

USA: www.bradyid.com. Canada: www.bradycanada.com Mexico: www.bradylatinamerica.com Asia: www.bradycorp.com Europe: www.bradyeurope.com

© 2011 Brady Worldwide Inc.